## Kurzanleitung

## Lieferantenanleitung - Lokale Sprachunterstützung

**Hintergrund:** Jaggaer (der Host der ePro-Anwendung von PPG) bietet Lieferanten Zugang zu zahlreichen Hilfevideos. Diese Videos werden in Englisch aufgenommen, aber die Betrachter können Untertitel in der jeweiligen Landessprache hinzufügen. Diese Anleitung enthält Anweisungen zum Anzeigen von Untertiteln in Ihrer Sprache, während Sie die Hilfevideos anzeigen. Auch haben wir Links zu den Videos hinzugefügt, die Sie bei der Registrierung und der Nutzung des Portals hilfreich finden werden.

## Hilfreiche Trainingsvideos

| Video-Link                                              | Beschreibung                                                                                                    |
|---------------------------------------------------------|----------------------------------------------------------------------------------------------------|
| JI-SN-AV01: JAGGAER Indirect Supplier Network Overview  | Grundlegender Überblick über das Jaggaer-<br>Netzwerk und dessen Verwendung durch<br>Lieferanten                                  |
| JI-SN-AV03: Beginning the Supplier Network Registration | Anleitung zum Beginnen des<br>Registrierungsprozesses                                                                             |
| JI-SN-AV04: Completing a Customer-Specific Registration | Erklärung, wie und warum die Registrierung für jeden Kunden unterschiedlich ist (PPG hat spezielle Anforderungen)                 |
| JI-SN-AV05: Navigating the Supplier Portal              | Hebt die wichtigsten Funktionen hervor, die<br>über das Lieferantenportal verfügbar sind.<br>Wie Sie mit PPG interagieren können. |
| JI-SN-AV06: Managing the Network Profile                | Festlegen von Benachrichtigungen,<br>Hinzufügen von Benutzern und Zuweisen von<br>Benutzerberechtigungen                          |
| JI-SN-AV18: Creating an Invoice from a Sales Order      | Erläutert den Vorgang zum Erstellen einer<br>Rechnung von einer Bestellung / einem<br>Kundenauftrag                               |
| JI-SN-AV19: Managing Invoices                           | Überprüfen des Status der an PPG gesendeten Rechnungen                                                                            |

Wie füge ich Jaggaer-Trainingsvideos Untertitel in einer beliebigen Sprache hinzu?

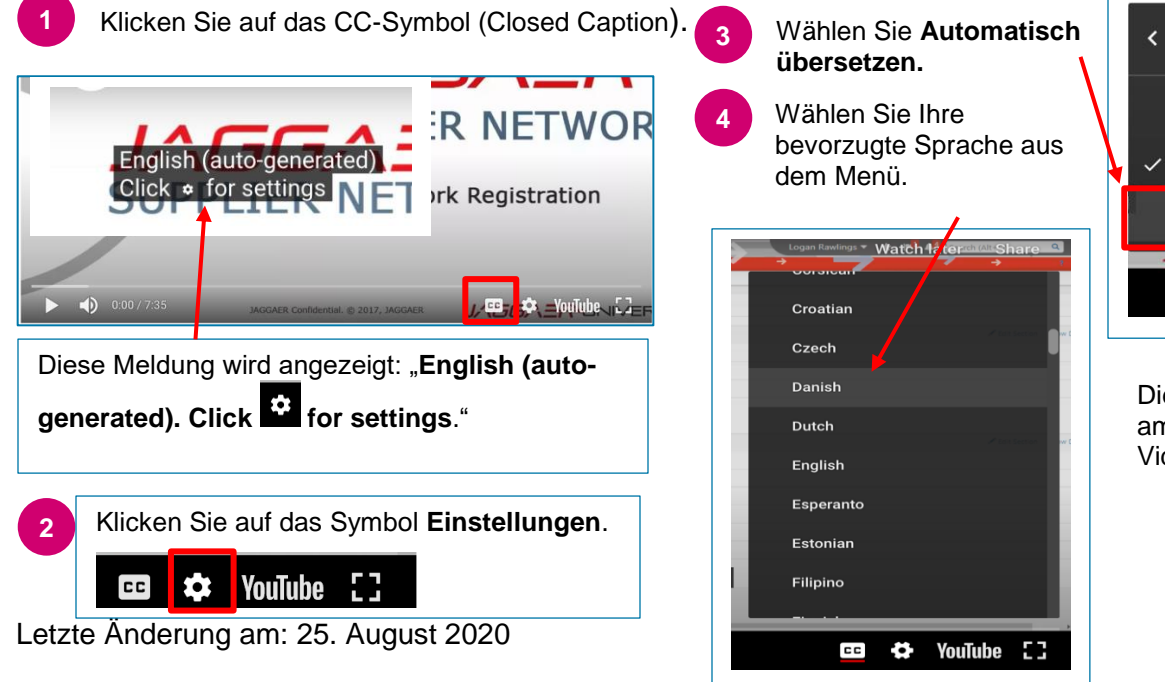

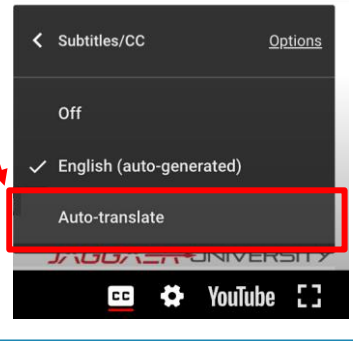

Die Untertitel erscheinen am unteren Rand des Videos.